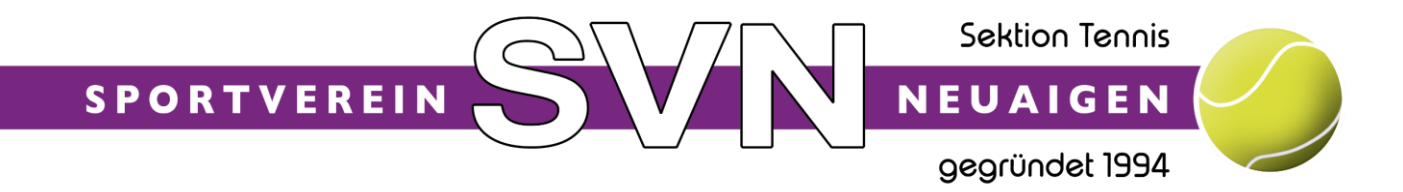

## Infoblatt für Registrierung beim SV Neuaigen

Bitte beachte, dass bei mehreren Familienmitgliedern ein jedes einzelne Familienmitglied registriert sein muss, damit nach der Registrierung der jeweilige Mitgliedsbeitrag für jedes Mitglied auch ausgewählt werden kann.

1) Im Internet die Homepage des SV Neuaigen aufrufen, <u>www.sv-neuaigen.at</u>

| SV Neuaigen<br>Info © Reservierung                                                          | <b>eTENNIS</b><br>(2) Anmelden                                                                               |
|---------------------------------------------------------------------------------------------|----------------------------------------------------------------------------------------------------|
| 2) Rechts oben ist nun das Feld Anmelden zu sehen. Dies Maustaste anklicken.                | es Feld mit der linken                                                                                       |
| 3) Es erscheint nun folgendes Fenster:                                                      | Anmelden                                                                                                    |
| Bei diesem Fenster nun mit der linken<br>Maustaste das Feld <b>Oregistrieren</b> anklicken. | Benutzername oder E-Mail Adresse                                                                             |
|                                                                                             | Passwort                                                                                                    |
|                                                                                             | eingeloggt bleiben (Cookie setzen)                                                                           |
|                                                                                             | Du kannst dich hier einloggen. Wenn du dein<br>Passwort vergessen hast, kannst du es 🛷 hier<br>zurücksetzen. |
|                                                                                             | Wenn du noch keinen eTennis Account hast, musst du dich zuvor 🛷 registrieren!                                |
|                                                                                             |                                                                                                    |

4) Es erscheint nun das Fenster für die Registrierung.

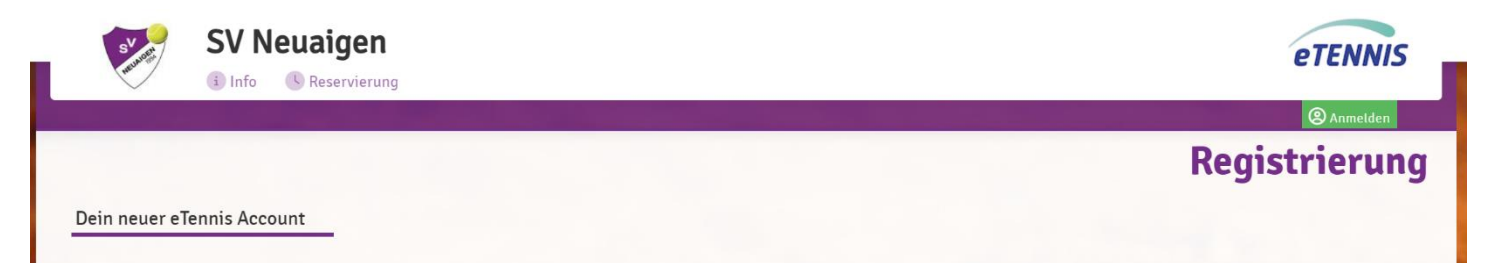

In diesem Fenster müssen alle Daten, welche mit ① gekennzeichnet sind, eingegeben werden, hier im Bild als Beispiel rot markiert.

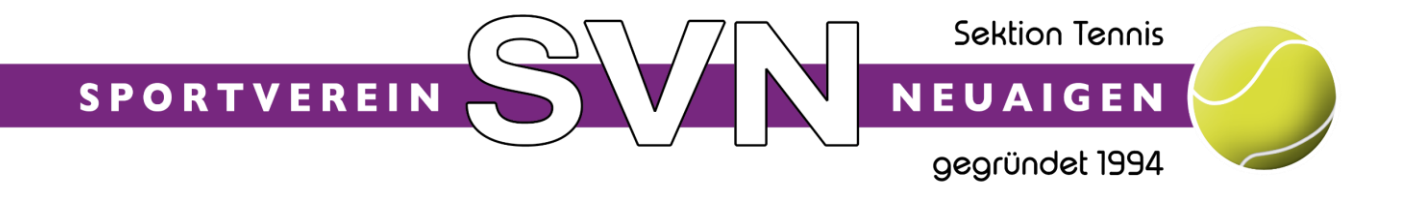

| Zugangsdaten      |           |                      |           |
|-------------------|-----------|----------------------|-----------|
| E-Mail Adresse    | $\otimes$ | Benutzername         | $\otimes$ |
|                   |           |                      |           |
| Passwort          | $\otimes$ | Passwort wiederholen | $\otimes$ |
| Meine Profildaten |           |                      |           |
| Vorname           | $\otimes$ | Nachname             | $\otimes$ |
| Handy             |           |                      |           |
| • 0664 123456     | $\otimes$ | Telefon              |           |
| Geschlecht        |           | Geburtstag           |           |
| divers            | *         | Tag 🛞 Mona 🛞         | Jahr ⊗    |
| Adressdaten       |           |                      |           |
| Firma             |           | UID-Nummer           |           |
| Straße            |           | $\otimes$            | Nr. 🗵     |
| PLZ 🛞 Stadt       |           |                      | 8         |
| Land              |           |                      |           |
| Bitte wählen      | *         |                      |           |

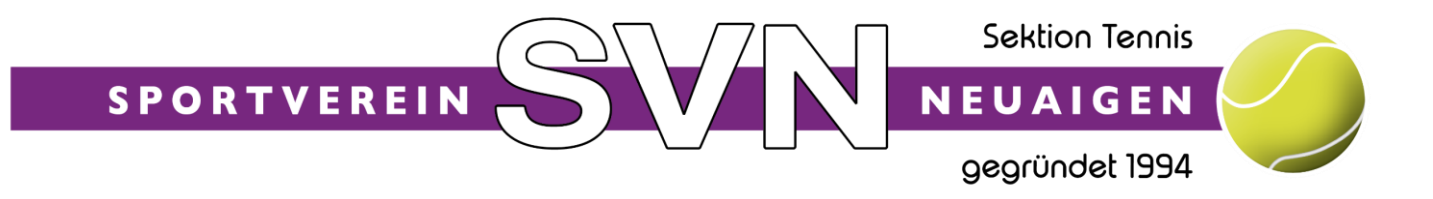

Alle weiteren Daten dienen einer besseren Mitgliederverwaltung und erleichtern den Verantwortlichen des SV Neuaigen die Verwaltung der Vereinsmitglieder.

Hinweis: Der Benutzername muss systemweit (alle eTennis-Systeme) eindeutig sein. Daher ist es sehr leicht möglich, dass einfache Benutzernamen wie zum Beispiel "Michael" schon vergeben sind. Dies wird beim Eingabefeld entsprechend visualisiert.

| Benutzername |           |
|--------------|-----------|
| Michael      | $\otimes$ |

Hinweis: Benutzername und Passwort bitte merken, diese Daten benötigst du immer für deine Anmeldung beim SV Neuaigen. Der Benutzername dient nur zu deiner Anmeldung und wird nirgends bei Reservierungen angezeigt. Es kann daher auch ohne Probleme ein Benutzername wie zum Beispiel "Michael69" gewählt werden.

| Benutzername |         |
|--------------|---------|
| Michael69    | $\odot$ |
|              |         |

5) Im Anschluss noch die Datenschutz- und Nutzungsbedienungen akzeptieren.

| Mit meiner Registrierung akzeptiere ich die Datenschutz- und |
|--------------------------------------------------------------|
| Nutzungsbedingungen von SV Neuaigen.                         |
|                                                              |

- 6) Um die Registrierung jetzt abzuschließen, das Feld 🗸 jetzt registrieren mit der linken Maustaste anklicken.
- 7) Nach erfolgreicher Registrierung musst du noch deine gewünschten Einstellungen bezüglich Benachrichtigungen (Reservierung, Storno-Reservierung, Newsletter, Platzsperre, ...) per E-Mail verwalten. Du kannst diese Einstellungen jederzeit später in deinem Benutzerprofil wieder ändern.

Hinweis: Wenn ihr über Veranstaltungen, Informationen, Änderungen und News beim SV Neuaigen informiert werden wollt, dann bitte den Newsletter nicht vergessen anzuklicken. Der Newsletter wird einmal im Monat versendet.

Sobald die Anmeldung und Registrierung erfolgreich durchgeführt wurde, seid ihr automatisch in der Benutzergruppe "Gastspieler" eingestuft. Nach vollständiger Bezahlung bzw. Überweisung des Rechnungsbeitrages laut Rechnung, wird euer Benutzer vom Administrator in die jeweiligen Mitgliedergruppen verschoben und ihr könnt ab Beginn der Saison Reservierungen tätigen.